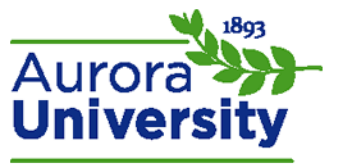

## Logging Into Moodle

There are two possible ways to log into Moodle:

- 1. You may log in from a **You are not logged in** page.
- 2. You may use a Login block.

## Logging in from the "You Are Not Logged in" Page

Access your school's Moodle page and locate the **You are not logged in. (Login)** hyperlink; this link is typically in the top right-hand corner. Click the hyperlink.

You are not logged in. (Login) English - United States (en\_us) ∨

Enter your username and password into the **Username** and **Password** fields. Please contact Technical Support at 1-800-985-9781 or <a href="mailto:support@learninghouse.com">support@learninghouse.com</a> if you have not received your credentials; they can help you identify with whom you need to get in touch. Click **Login** once you have entered your credentials.

| Returning to this web site?   |                                                              |
|-------------------------------|--------------------------------------------------------------|
| Login here us<br>(Cookies mus | ing your username and password to enabled in your browser) ⑦ |
| Username<br>Password          |                                                              |
| Eorgotten                     | Remember username                                            |
| - orgonom                     | your anomaine or passing a                                   |
| Some cou                      | Login as a guest                                             |

The Home page will appear again, but you will now be logged in. You are not logged in will have changed to **You are logged in as (Your name)**.

Note: You will be directed to a **Site policy agreement** upon your first login; read the **Terms of Use** and indicate if you agree to the terms by clicking **Yes** or **No** at the bottom of the page. You will only have to accept these terms once.

## Logging in Using a Login Block

Locate the **Login** block on the left or right side of the Home page, and enter your username and password into the **Username** and **Password** fields. Please contact Technical Support at 1-800-985-9781 or <a href="mailto:support@learninghouse.com">support@learninghouse.com</a> if you have not received your credentials; they can help you identify with whom you need to get in touch. Click **Login** once you have entered your credentials.

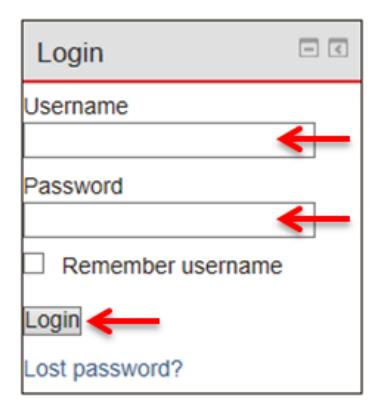

The Home page will appear again, but you will now be logged in. You are not logged in will have changed to You are logged in as (Your name).

Note: You will be directed to a **Site policy agreement** upon your first login; read the **Terms of Use** and indicate if you agree to the terms by clicking **Yes** or **No** at the bottom of the page. You will only be prompted to accept these terms once.